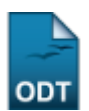

## **Atualizar Dados Pessoais**

| Sistema            | SIGAA             |
|--------------------|-------------------|
| Módulo             | Graduação         |
| Usuários           | Administrador DAE |
| Perfil             | Administrador DAE |
| Última Atualização | 11/10/2016 13:46  |

Esta funcionalidade permitirá ao usuário atualizar os dados pessoais dos discentes matriculados na Instituição.

Para realizar esta operação, o usuário deverá acessar o SIGAA  $\rightarrow$  Módulos  $\rightarrow$  Graduação  $\rightarrow$  Coordenação Única  $\rightarrow$  Alunos  $\rightarrow$  Atualizar Dados Pessoais.

O sistema exibirá a seguinte tela:

| INFORME OS CRITÉRIOS DE BUSCA |                  |  |  |  |  |
|-------------------------------|------------------|--|--|--|--|
| Matrícula:                    |                  |  |  |  |  |
| CPF:                          |                  |  |  |  |  |
| Nome do Discente:             | NOME DO DISCENTE |  |  |  |  |
| Curso:                        |                  |  |  |  |  |
|                               | Buscar Cancelar  |  |  |  |  |

## Graduação

Caso desista da operação, clique em *Cancelar*. O sistema exibirá uma janela para confirmação. Esta operação será válida para todas as telas que apresentarem esta função.

Para retornar ao menu principal do módulo Graduação, clique no link Graduação.

Na tela apresentada acima, o usuário poderá buscar um discente de acordo com os seguintes parâmetros:

- Matrícula: Forneça o número da matrícula do discente;
- CPF: Informe o número do CPF do discente;
- Nome do Discente: Insira o nome do discente;
- Curso: Forneça o curso em que o discente está matriculado.

Confirme a operação clicando em **Buscar**. Exemplificaremos a operação fornecendo o *Nome do Discente* <u>NOME DO DISCENTE</u>. O sistema recarregará a tela da seguinte maneira:

Last update

| update:    | norte-manuais-sinaa-maduacan-coordenacan unica-alunos-atualizar dados nessoais https://docs.infn.ufm.hr/doku.nhn?id=sunorte-manuais-sinaa-maduacan-coordenacan unica-alunos-atualizar dados nessoais |
|------------|----------------------------------------------------------------------------------------------------|
| 2016/10/11 |                                                                                                    |
| L3:46      |                                                                                                    |

|                                    |          |                   | INFORME OS CRITÉRIOS DE BUSCA                                       |  |  |  |  |  |
|------------------------------------|----------|-------------------|---------------------------------------------------------------------|--|--|--|--|--|
|                                    |          |                   |                                                                     |  |  |  |  |  |
|                                    |          | Matricula:        | Matricula:       CPF:       Nome do Discente:       NOME DO USUÁRIO |  |  |  |  |  |
|                                    |          | CPF:              |                                                                     |  |  |  |  |  |
|                                    |          | Nome do Discente: |                                                                     |  |  |  |  |  |
|                                    |          |                   |                                                                     |  |  |  |  |  |
|                                    |          |                   | Buscar Cancelar                                                     |  |  |  |  |  |
|                                    |          |                   |                                                                     |  |  |  |  |  |
|                                    |          |                   | Visualizar Detalhes 🛛 🚳: Selecionar Discente                        |  |  |  |  |  |
|                                    |          |                   | SELECIONE ABAIXO O DISCENTE (1)                                     |  |  |  |  |  |
| M                                  | atrícula | Aluno             |                                                                     |  |  |  |  |  |
| PEDAGOGIA - SANTA CRUZ - PROBÁSICA |          |                   |                                                                     |  |  |  |  |  |
| . 20                               | 0000000  | NOME DO USUÁRIO   |                                                                     |  |  |  |  |  |
|                                    |          |                   | 1 discente(s) encontrado(s)                                         |  |  |  |  |  |

O usuário poderá clicar no ícone 🖭 para visualizar detalhes do discente. A tela será recarregada da seguinte maneira:

|                                                                                                    |                                                                                                    | INFORME O                                                                                                    | S CRITÉRIOS DE BU                                                                     | SCA                                                                         |                                                                   |                                                    |                                                                |  |  |
|----------------------------------------------------------------------------------------------------|----------------------------------------------------------------------------------------------------|----------------------------------------------------------------------------------------------------|---------------------------------------------------------------------------------------|-----------------------------------------------------------------------------|-------------------------------------------------------------------|----------------------------------------------------|----------------------------------------------------------------|--|--|
|                                                                                                    | Matrícula:                                                                                                    |                                                                                                    |                                                                                       |                                                                             |                                                                   |                                                    |                                                                |  |  |
|                                                                                                    | CPF:                                                                                                    |                                                                                                    |                                                                                       |                                                                             |                                                                   |                                                    |                                                                |  |  |
|                                                                                                    | Nome do Discente:                                                                                                    | ente: NOME DO USUÁRIO                                                                                                    |                                                                                       |                                                                             |                                                                   |                                                    |                                                                |  |  |
|                                                                                                    | Curso:                                                                                                    |                                                                                                    |                                                                                       |                                                                             |                                                                   |                                                    |                                                                |  |  |
|                                                                                                    | _                                                                                                    | Bu                                                                                                    | Buscar Cancelar                                                                       |                                                                             |                                                                   |                                                    |                                                                |  |  |
|                                                                                                    |                                                                                                    |                                                                                                    |                                                                                       |                                                                             |                                                                   |                                                    |                                                                |  |  |
|                                                                                                    | l.                                                                                                    | 🖳: Visualizar De                                                                                                    | talhes 🛛 🎯: Selecion                                                                  | ar Discente                                                                 |                                                                   |                                                    |                                                                |  |  |
|                                                                                                    |                                                                                                    | SELECIONE                                                                                                    | ABAIXO O DISCENTE (                                                                   | (1)                                                                         |                                                                   |                                                    |                                                                |  |  |
| Matrícula Al                                                                                                | luno                                                                                                    |                                                                                                    |                                                                                       |                                                                             |                                                                   | Status                                             |                                                                |  |  |
|                                                                                                    |                                                                                                    |                                                                                                    |                                                                                       |                                                                             |                                                                   |                                                    |                                                                |  |  |
| EDAGOGIA - SANTA                                                                                            | A CRUZ - PROBÁSICA                                                                                                    |                                                                                                    |                                                                                       |                                                                             |                                                                   |                                                    |                                                                |  |  |
| 200000000 N Ano/                                                                                            | A CRUZ - PROBÁSICA<br>OME DO USUÁRIO<br>(Período de Ingresso: 2<br>Forma de Ingresso: 2                                                                                   | 2001.2<br>VESTIBULAR                                                                                                    |                                                                                       |                                                                             |                                                                   | CONCLU                                             | JÍDO (                                                         |  |  |
| PEDAGOGIA - SANT/<br>200000000 N<br>Ano/                                                                    | A CRUZ - PROBÁSICA<br>OME DO USUÁRIO<br>(Período de Ingresso: 2<br>Forma de Ingresso: \<br>Matriz Curricular:                                                             | 2001.2<br>VESTIBULAR<br>PEDAGOGIA - SAN<br>LICENCIATURA                                                                                                    | TA CRUZ - Presencial -                                                                | MAGISTERIO DAS SE                                                           | ERIES INICIAIS DO                                                 | CONCLU<br>10 GR                                    | UÍDO (<br>MTN -                                                |  |  |
| Patricula All<br>PEDAGOGIA - SANT/<br>200000000 N<br>Ano/                                                   | A CRUZ - PROBÁSICA<br>OME DO USUÁRIO<br>(Período de Ingresso: 2<br>Forma de Ingresso: \<br>Matriz Curricular: [                                                           | 2001.2<br>VESTIBULAR<br>PEDAGOGIA - SAN<br>LICENCIATURA<br>Índi                                                                                                    | TA CRUZ - Presencial -<br>ices Acadêmicos                                             | MAGISTERIO DAS SE                                                           | ERIES INICIAIS DO                                                 | CONCLU                                             | UÍDO (<br>MTN -                                                |  |  |
| Patricula A<br>PEDAGOGIA - SANT/<br>200000000 N<br>Ano/<br>MC<br>8.9247                                     | A CRUZ - PROBÁSICA<br>OME DO USUÁRIO<br>'Período de Ingresso: 2<br>Forma de Ingresso: N<br>Matriz Curricular:<br>IRA<br>8.9247                                            | 2001.2<br>VESTIBULAR<br>PEDAGOGIA - SAN<br>LICENCIATURA<br>Índi<br><u>MCN</u><br>1392.47                                                                                                    | TA CRUZ - Presencial -<br>ices Acadêmicos<br><u>IECH</u><br>1.0                       | MAGISTERIO DAS SE                                                           | ERIES INICIAIS DO                                                 | CONCLU<br>10 GR                                    | JÍDO (<br>MTN -<br><u>IEAN</u><br>8-0036                       |  |  |
| Pathona         And           200000000         N           Ano/           MC           8.9247              | A CRUZ - PROBÁSICA<br>OME DO USUÁRIO<br>(Período de Ingresso: 2<br>Forma de Ingresso: 1<br>Matriz Curricular:<br>IRA<br>8.9247                                            | 2001.2<br>VESTIBULAR<br>PEDAGOGIA - SAN<br>LICENCIATURA<br>Índi<br><u>MCN</u><br>1392.47<br>rigatórias                                                                                                    | TA CRUZ - Presencial -<br>ices Acadêmicos<br><u>IECH</u><br>1.0                       | MAGISTERIO DAS SE                                                           | ERIES INICIAIS DO<br>IEA<br>12.6775                               | CONCLU<br>10 GR<br>197                             | JÍDO (<br>MTN -<br><u>IEAN</u><br>'8.0036                      |  |  |
| Pathona         Ano/           200000000         N           Ano/         Ano/ <u>MC</u> 8.9247             | A CRUZ - PROBÁSICA<br>OME DO USUÁRIO<br>(Período de Ingresso: 2<br>Forma de Ingresso: 1<br>Matriz Curricular:<br>IRA<br>8.9247<br>Ob<br>Comp. Curricu                     | 2001.2<br>VESTIBULAR<br>PEDAGOGIA - SAN<br>LICENCIATURA<br>Índi<br><u>MCN</u><br>1392.47<br>rigatórias<br>ular Ativ                                                                                                    | TA CRUZ - Presencial -<br>ices Acadêmicos<br>IECH<br>1.0<br>ridade Co                 | MAGISTERIO DAS SE<br>IEPL<br>1.4205<br>Complementare                        | ERIES INICIAIS DO<br>IEA<br>12.6775<br>es<br>ividade              | CONCLU<br>10 GR<br>197<br>Tota                     | JÍDO (<br>MTN -<br><u>IEAN</u><br>8.0036<br>al                 |  |  |
| Patricula All<br>PEDAGOGIA - SANT/<br>200000000 N<br>Ano/<br>Ano/<br>MC<br>8.9247                           | A CRUZ - PROBÁSICA<br>OME DO USUÁRIO<br>(Período de Ingresso: 2<br>Forma de Ingresso: 3<br>Matriz Curricular:<br>IRA<br>8.9247<br>Ob<br>Comp. Curricu                     | 2001.2<br>VESTIBULAR<br>PEDAGOGIA - SAN<br>LICENCIATURA<br>INDERICIATURA<br>INDERICIA<br>INDERICIA<br>INDERICA<br>INDERICIA<br>INDERICIA<br>INDERICIA<br>INDERI                                  | TA CRUZ - Presencial -<br>ices Acadêmicos<br>IECH<br>1.0<br>vidade Co<br>CH           | MAGISTERIO DAS SE<br>IEPL<br>1.4205<br>Complementare<br>omp. Curricular/At  | ERIES INICIAIS DO<br>IEA<br>12.6775<br>es<br>ividade<br>CH        | CONCLU<br>10 GR<br>197<br>Tota<br>CR               | JÍDO (<br>MTN -<br><u>IEAN</u><br>'8.0036<br>al                |  |  |
| Patricula Ano/<br>200000000 N<br>Ano/<br>MC<br>8.9247<br>Exigido                                            | A CRUZ - PROBÁSICA<br>OME DO USUÁRIO<br>'Período de Ingresso: 2<br>Forma de Ingresso: 3<br>Matriz Curricular:<br>IRA<br>8.9247<br>Ob<br>Comp. Curricu<br>CR<br>110        | 2001.2<br>VESTIBULAR<br>PEDAGOGIA - SAN<br>LICENCIATURA<br>INDE<br>INDE<br>INDE<br>INDE<br>INDE<br>INDE<br>INDE<br>INDE                                                                                                    | TA CRUZ - Presencial -<br>ices Acadêmicos<br>IECH<br>1.0<br>vidade Co<br>CH<br>0      | MAGISTERIO DAS SE<br>IEPL<br>1.4205<br>Complementare<br>omp. Curricular/Ati | ERIES INICIAIS DO<br>IEA<br>12.6775<br>es<br>ividade<br>CH<br>315 | CONCLU<br>10 GR<br>197<br>Tota<br>CR<br>110        | JÍDO (<br>MTN -<br>IEAN<br>8.0036<br>al<br>CH<br>2115          |  |  |
| Patricula A<br>PEDAGOGIA - SANT/<br>200000000 N<br>Ano/<br>Ano/<br>MC<br>8.9247<br>Exigido<br>Integralizado | A CRUZ - PROBÁSICA<br>OME DO USUÁRIO<br>/Período de Ingresso: 2<br>Forma de Ingresso: 2<br>Matriz Curricular:<br>IRA<br>8.9247<br>0b<br>Comp. Curricu<br>CR<br>110<br>110 | 2001.2<br>VESTIBULAR<br>PEDAGOGIA - SAN<br>LICENCIATURA<br>INTERIOR<br>INTERIORI<br>INTERIORI<br>INTERIORI<br>INT | TA CRUZ - Presencial -<br>ices Acadêmicos<br>IECH<br>1.0<br>ridade CC<br>CH<br>0<br>0 | MAGISTERIO DAS SE<br>IEPL<br>1.4205<br>Complementare<br>omp. Curricular/Ati | ERIES INICIAIS DO LEA 12.6775 es ividade CH 315 450               | CONCLU<br>10 GR<br>197<br>Tot:<br>CR<br>110<br>110 | JÍDO (<br>MTN -<br>IEAN<br>'8.0036<br>al<br>CH<br>2115<br>2250 |  |  |

Clique no ícone 🕥 para selecionar o discente. A seguinte tela será carregada:

|                                                                                                    |                                            |                      | DADOS D               | O DISCENTE           |                                      |  |  |
|----------------------------------------------------------------------------------------------------|--------------------------------------------|----------------------|-----------------------|----------------------|--------------------------------------|--|--|
| Matrícula:                                                                                                    | 200000000                                  |                      |                       |                      |                                      |  |  |
| Nome:                                                                                                    | NOME DO DISC                               | ENTE                 |                       |                      |                                      |  |  |
| Curso:                                                                                                    | o: PEDAGOGIA/CCSA - SANTA CRUZ - PROBÁSICA |                      |                       |                      |                                      |  |  |
| Sexo:                                                                                                    | м                                          |                      |                       | Estado Civil:        | Solteiro(a)                          |  |  |
| Data de Nascimento:                                                                                                    | 01/01/1991                                 |                      |                       | Naturalidade:        | LAJES PINTADAS / Rio Grande do Norte |  |  |
| Raça:                                                                                                    |                                            |                      |                       | Tipo Sanguíneo:      |                                      |  |  |
| Nacionalidade:                                                                                                    | BRASILEIRA                                 |                      |                       | País:                | Brasil                               |  |  |
| Escola de Conclusão do                                                                                                    | FERGE                                      |                      |                       | Ano de Conclusão:    | 1999                                 |  |  |
| Ensino Médio:<br>Tino do Necessidado                                                                                                    | 221 01                                     |                      |                       |                      |                                      |  |  |
| Especial:                                                                                                    |                                            |                      |                       |                      |                                      |  |  |
| Nome do Pai:                                                                                                    |                                            |                      |                       |                      |                                      |  |  |
| Nome da Mãe:                                                                                                    |                                            |                      |                       |                      |                                      |  |  |
| DOCUMENTOS                                                                                                    |                                            |                      |                       |                      |                                      |  |  |
| CPF:                                                                                                    | 000.000.000-00                             |                      |                       |                      |                                      |  |  |
| RG:                                                                                                    | 00000 - XXXX/R                             | N                    |                       | Data de Expedição:   | 01/01/1993                           |  |  |
| Título de Eleitor:                                                                                                    | 0000 <b>Zona:</b> 000                      | )                    |                       | Seção:               | 000 <b>UF:</b> RN                    |  |  |
| Cert. Militar:                                                                                                    |                                            |                      |                       | Data de Expedição do |                                      |  |  |
| Série:                                                                                                    |                                            |                      |                       | Categoria:           | 0 Órgão:                             |  |  |
| ENDERECO                                                                                                    |                                            |                      |                       | categoriar           | o orgaon                             |  |  |
|                                                                                                    |                                            | )                    |                       |                      |                                      |  |  |
| CEP:                                                                                                    | 59000-000                                  | 💊 (clique na lupa pa | ara buscar o endereço | o do CEP informado)  |                                      |  |  |
| Logradouro:                                                                                                    | Outros                                     | 💌 Rua                | das Flores            |                      |                                      |  |  |
| Número:                                                                                                    | 000                                        |                      |                       | Complemento:         | casa                                 |  |  |
| Bairro:                                                                                                    |                                            |                      |                       | ]                    |                                      |  |  |
|                                                                                                    | Die Crande de l                            | Norto                |                       | Município            |                                      |  |  |
|                                                                                                    | Rio Grande do                              | Nonce                |                       | Humerpio.            |                                      |  |  |
| CONTATOS                                                                                                    |                                            |                      |                       |                      |                                      |  |  |
| Telefone:                                                                                                    | () 0000-00                                 | 000                  |                       | Celular:             | (84) 00000-0000                      |  |  |
| E-Mail:                                                                                                    | desenv@info.ufr                            | rn.br                |                       |                      |                                      |  |  |
| DADOS BANCÁRIOS                                                                                                    |                                            |                      |                       |                      |                                      |  |  |
|                                                                                                    |                                            |                      |                       |                      |                                      |  |  |
| Não é permitido informar dados bancários de terceiros. Apenas uma conta bancária que tenha como titular o próprio aluno, será aceita no cadastro para o recebimento de qualquer tipo de auxílio financeiro ou bolsa remunerada que o mesmo possa vir a ter na Universidade. |                                            |                      |                       |                      |                                      |  |  |
| Banco:                                                                                                    | Não Registrada                             |                      |                       | Nº Operação:         |                                      |  |  |
| CONFERMAÇÃO DE SENUA                                                                                                    |                                            |                      |                       | n operação.          |                                      |  |  |
| CONFIRMAÇÃO DE SENHA                                                                                                    |                                            |                      |                       |                      |                                      |  |  |
|                                                                                                    |                                            | CONFIRME SEC         | IS DADOS              |                      |                                      |  |  |
|                                                                                                    |                                            | Data de Nascir       | nento: * 00/00/000    | 0                    |                                      |  |  |
|                                                                                                    |                                            |                      | Senha: *              |                      |                                      |  |  |
|                                                                                                    |                                            | 2                    |                       |                      |                                      |  |  |
|                                                                                                    |                                            |                      | Confirmar             | Cancelar             |                                      |  |  |
|                                                                                                    |                                            |                      |                       |                      |                                      |  |  |

Na tela apresentada acima, o usuário poderá alterar os seguintes parâmetros:

- CEP: Informe o CEP do aluno, ou clique no ícone 🔍 para realizar uma busca;
- Logradouro: Selecione e forneça o logradouro referente ao CEP informado;
- Número: Informe o número do endereço;
- Complemento: Forneça complementos sobre o endereço;
- Bairro: Informe o bairro do endereço informado;
- UF: Selecione o estado de referência;
- Município: Selecione o município referente ao estado selecionado;
- Telefone: Informe um telefone para contato;
- Celular: Forneça o número do telefone celular do aluno;
- E-Mail: Informe um e-mail para contato;
- Banco: Caso selecione um banco, o sistema exibirá os critérios Nº Agência e Nº Conta Corrente;
- Nº Operação: Forneça o número da operação referente ao banco selecionado.

Para confirmar a operação, o usuário deverá fornecer sua *Data de Nascimento* e *Senha* de acesso ao sistema. Confirme a operação clicando em **Confirmar**. A seguinte mensagem de sucesso será exibida:

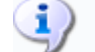

• Atualização dos dados do discente realizada com sucesso!

## **Bom Trabalho!**

## **Manuais Relacionados**

- Consulta Geral de Discentes
- << Voltar Manuais do SIGAA

From: https://docs.info.ufrn.br/ -

Permanent link:  $https://docs.info.ufrn.br/doku.php?id=suporte:manuais:sigaa:graduacao:coordenacao_unica:alunos:atualizar_dados_pessoais_atualizar_dados_pessoais_atualizar_dados_pessoais$ 

Last update: 2016/10/11 13:46

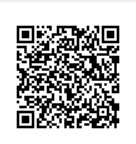